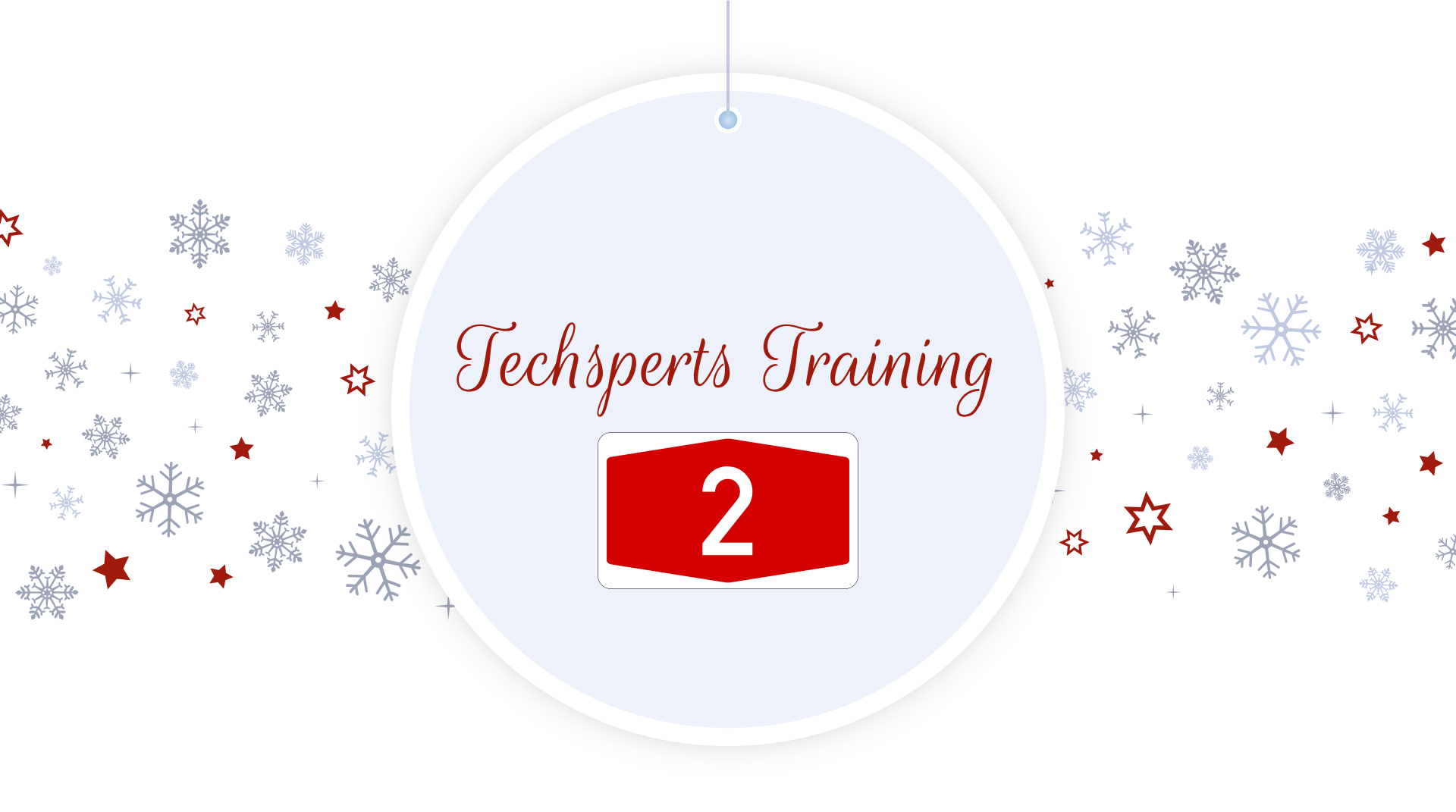

Checking In Chromebooks

- 1. Sign-in at polka dot table.
- 2. Leave computer in drop off zone.
- 3. Attach sticky note to computer.

DOMAIN

4. Add notes about the problem.

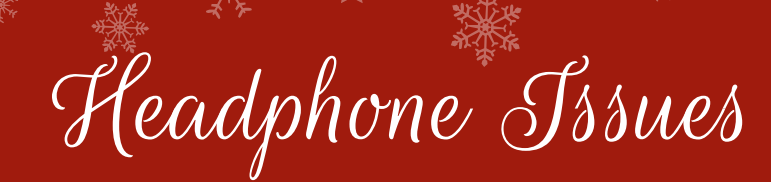

Sound won't play through headphones? Try this:

## 1. Open chrome browser and start playing a video with sound.

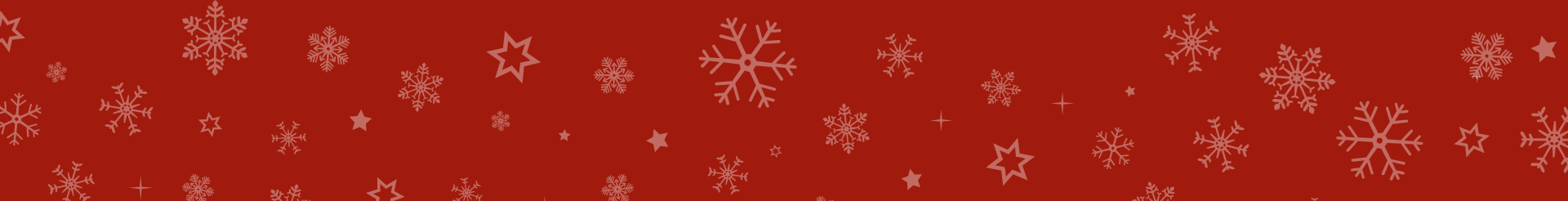

### 2. Plug in headphones

公

23

#### STILL PLAYING FROM SPEAKER?

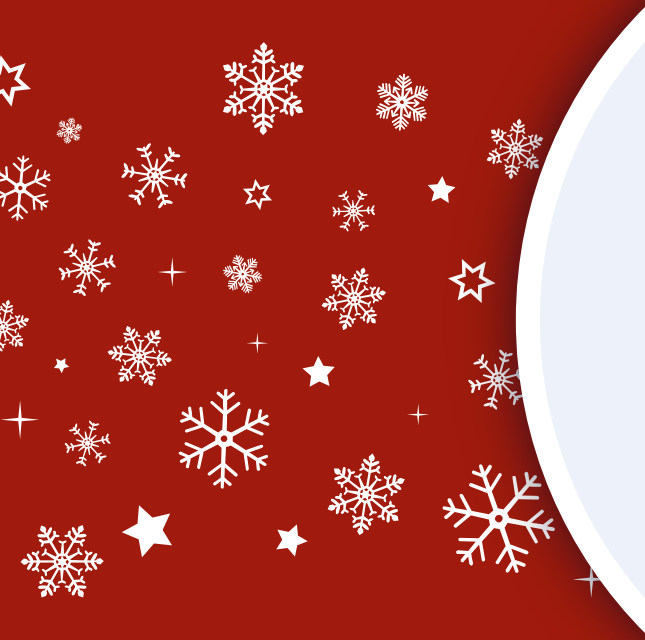

#### 3. Click on your desktop bar:

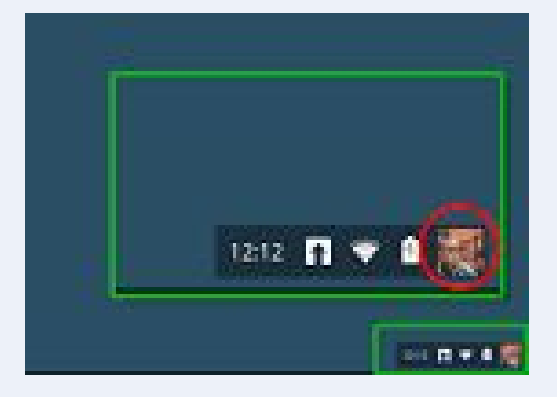

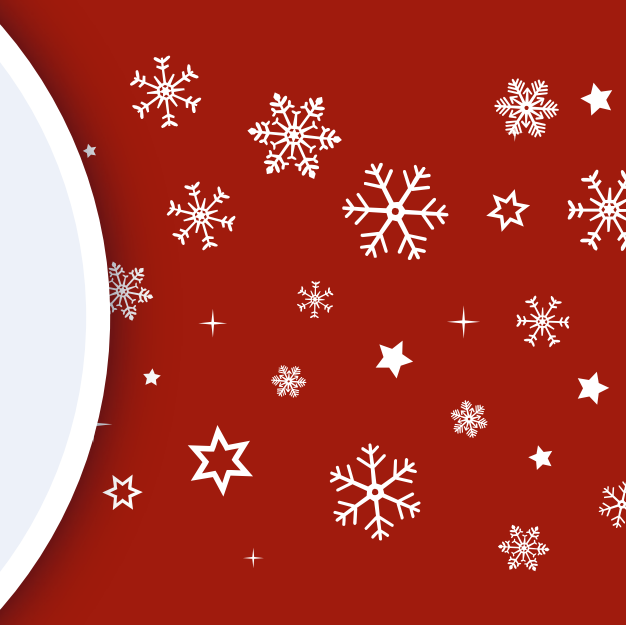

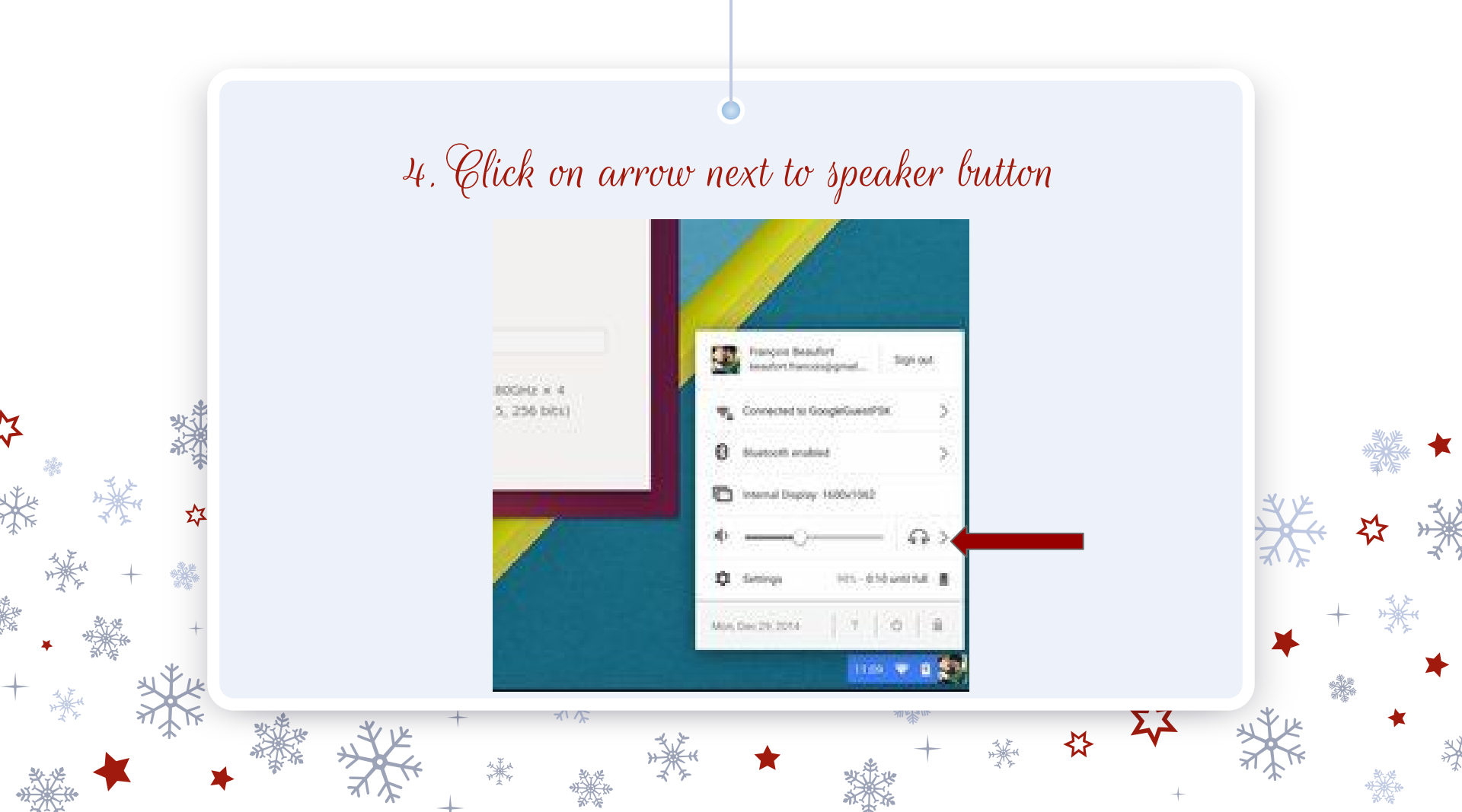

# 5. Click on the internal speaker

| Output                  |
|-------------------------|
| Headphone               |
| Speaker (Internal)      |
| Input                   |
| ✓ Microphone (Internal) |
|                         |

\$

Audio Settings

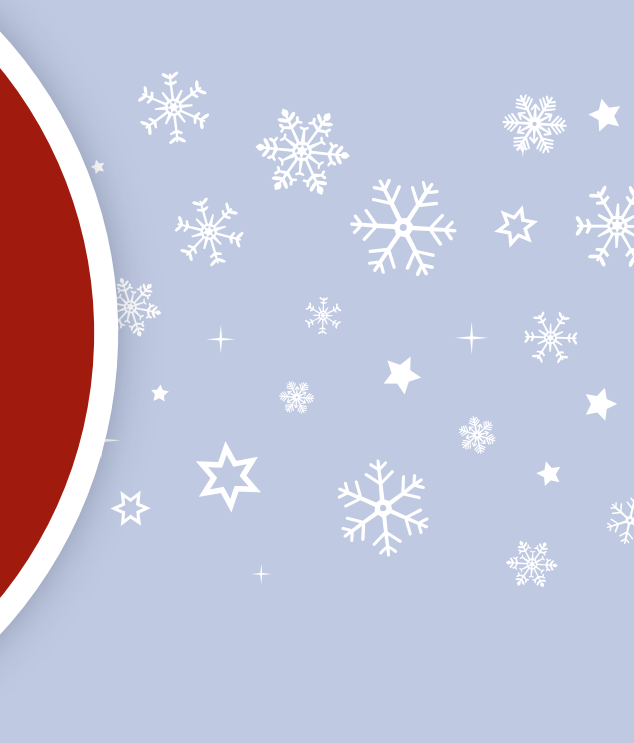

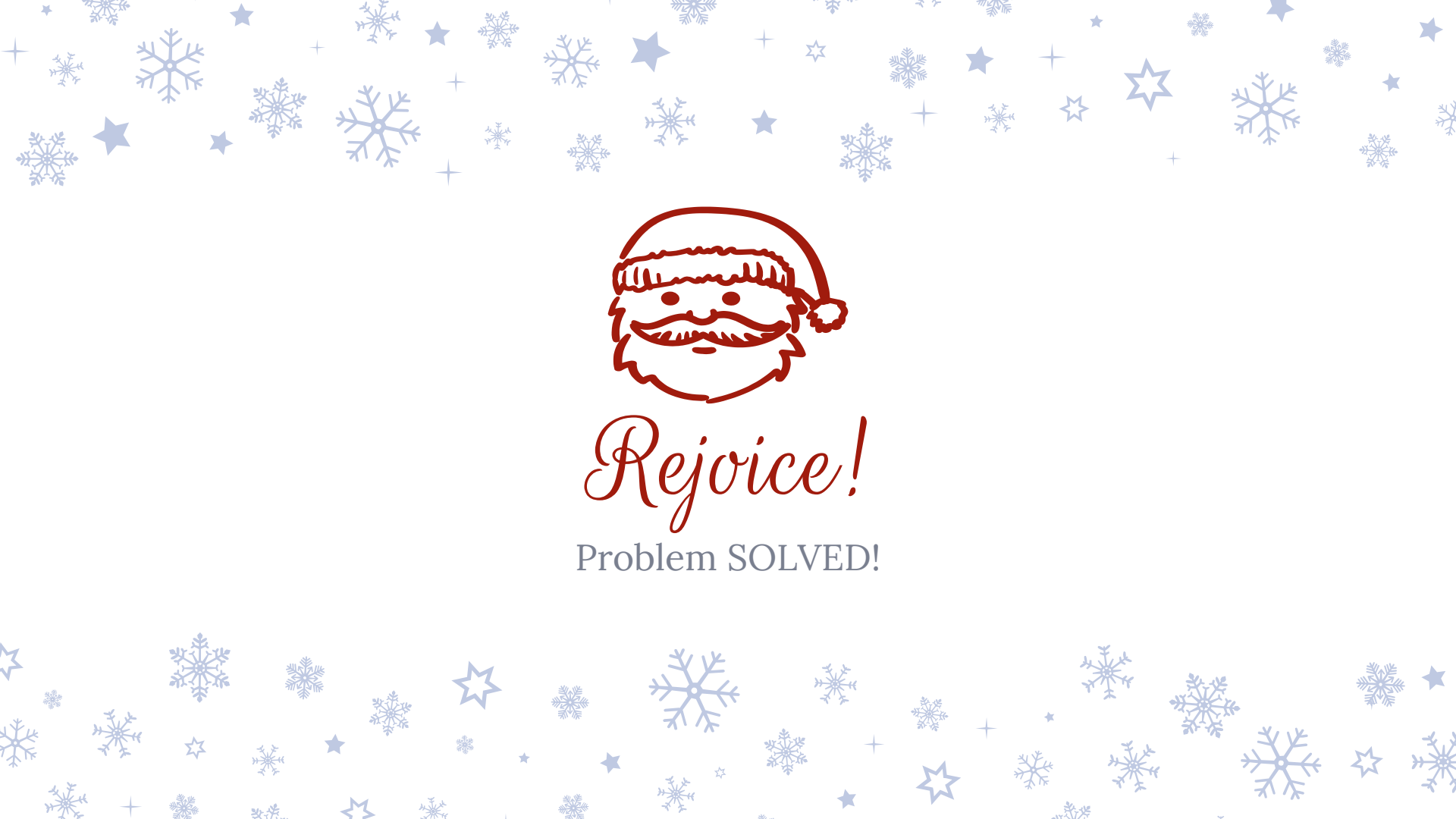

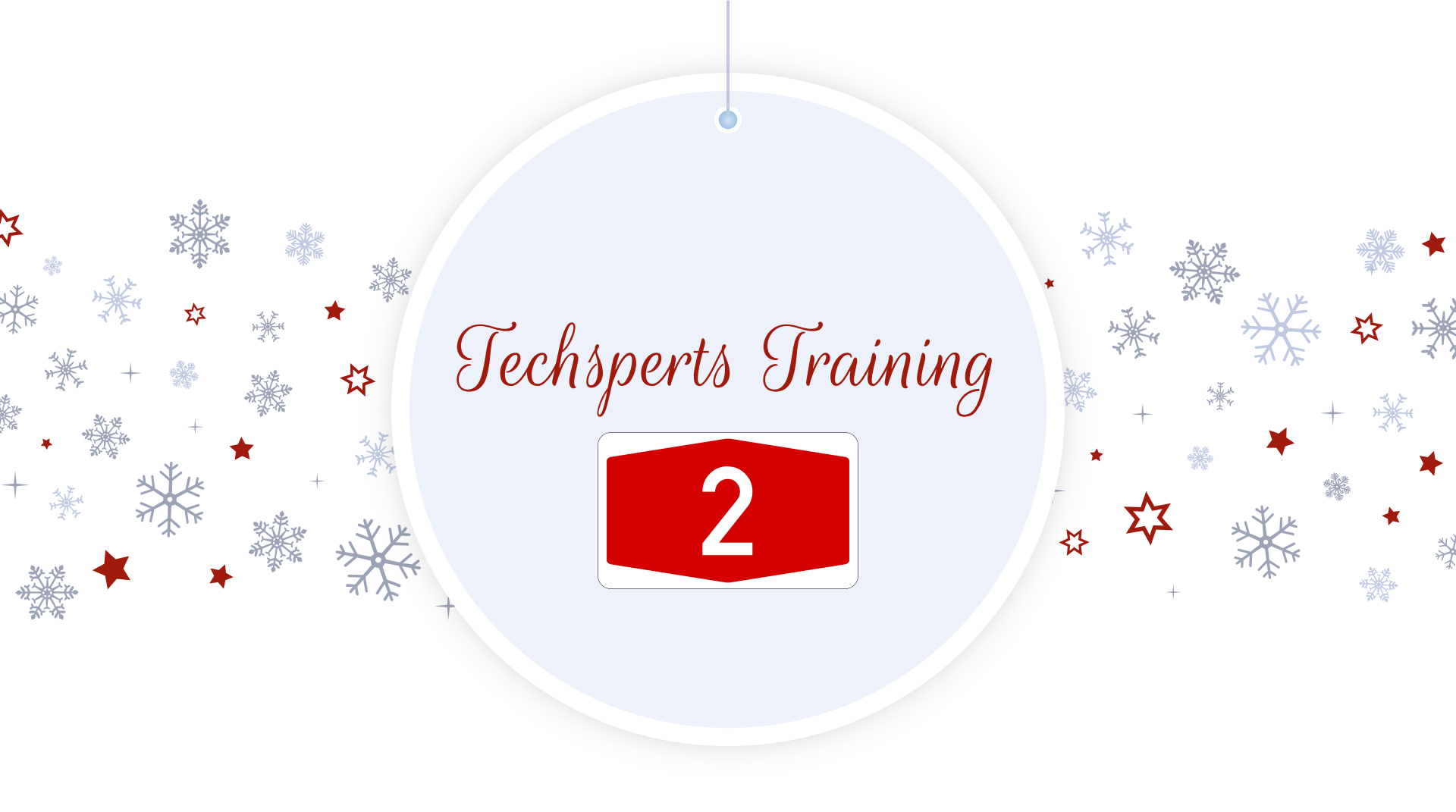

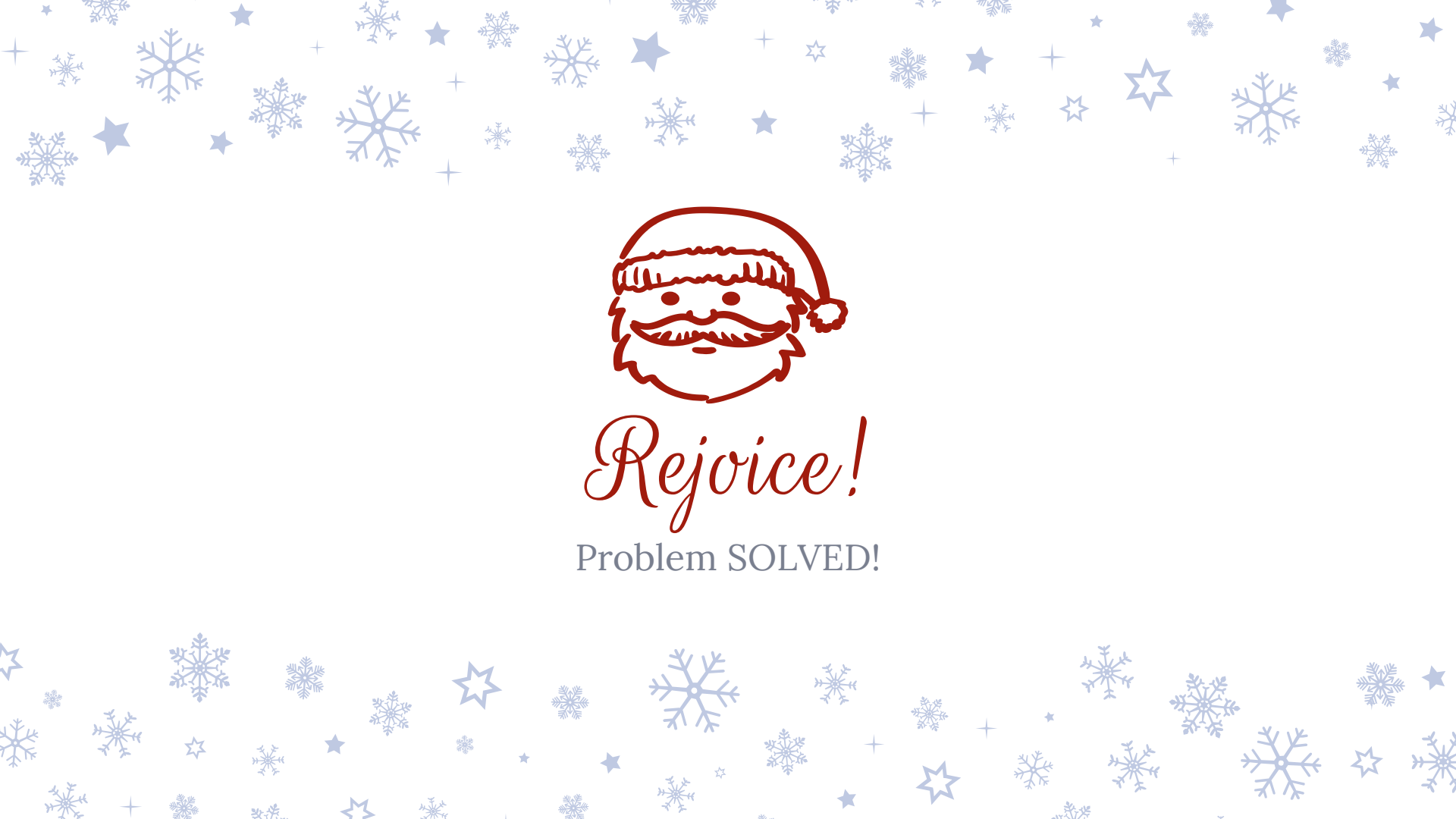